EZfeed Settings

**EZII - Direct Access Numbers** - For the Setup / Calibration Settings This method allows direct access to individual Setup & Calibration Settings. Enter the Direct Access Number of the setting you would like to change on the numeric keypad and then press the "Select "key. The display will show the setting name and then allow the value to be changed. Pressing the ON key will return the scale to weighing.

## LONG FORM - SETUP/CALIBRATION SETTINGS.

Please note: Settings will only be displayed if their feature is found in the indicator model.

Record the Setup and Calibration #'s from the old indicator before switching out the new one.

Then transfer the settings to the new indicator.

(Hold down the "Zero" button and press "ON" to access the settings)

Setup # \_

Calibration #

| MENU 1 - BASIC FEATURES IN ALL SCA                                                                                                    |                                                                                                    |                                                                                                    |                                                                                                    |
|----------------------------------------------------------------------------------------------------|----------------------------------------------------------------------------------------------------|----------------------------------------------------------------------------------------------------|----------------------------------------------------------------------------------------------------|
|                                                                                                    | LES.                                                                                                    | EZfeed Setting                                                                                                    |                                                                                                    |
| LANGUAGE {LANGAG}                                                                                                    | 101                                                                                                    | <u>ENGLSH</u>                                                                                                    | Select Language to be displayed.                                                                                                    |
| DISPLAY RATE {D RATE}                                                                                                    | 102                                                                                                    | 2                                                                                                    | Update Display 1, 2, 3, or 4 Times per Second.                                                                                                    |
| MOTION {MOTION}                                                                                                    | 103                                                                                                    | ON or OFF                                                                                                    | If ON - motion arrow flashes for unstable weight.                                                                                                    |
| ZERO TRACK {ZTRACK}                                                                                                    | 104                                                                                                    | OFF                                                                                                    | If ON - zero track adjust balance for build up of snow & mud.                                                                                                    |
| WEIGH METHOD {W MTHD}                                                                                                    | 105                                                                                                    | <u>0</u>                                                                                                    | Select weigh method 1-General 2-Slow 3-East 4-Lock-On                                                                                                    |
|                                                                                                    | 106                                                                                                    | <u></u>                                                                                                    | Decrease number if lock-on does not repeat - increase number to                                                                                                    |
|                                                                                                    | 100                                                                                                    | <u> <u> </u></u>                                                                                                    | look on faster                                                                                                    |
|                                                                                                    | 107                                                                                                    |                                                                                                    | IUCK-UIT IASIEL.                                                                                                    |
|                                                                                                    | 107                                                                                                    |                                                                                                    | Display gross weight if if R key is held for 3 seconds.                                                                                                    |
| SCALE ID SETUP {SCALID}                                                                                                    | 108                                                                                                    | <u>NEW EZ</u>                                                                                                    | Identity of scale location (Truck ID or Mixer Number).                                                                                                    |
| LOCK-N-HOLD {LKNHLD}                                                                                                    | 109                                                                                                    | <u></u> ON                                                                                                    | If ON - lock weight is held until next animal is weighed.                                                                                                    |
| LOCK ON STORE {L STORE}                                                                                                    | 112                                                                                                    | <u>OFF</u>                                                                                                    | Select lock on storage method.                                                                                                    |
| LSTORE SEND MODE {LSSEND}.                                                                                                    | 113                                                                                                    | OFF                                                                                                    | If ON-sends data with animal on scale.OFF, when animal leaves                                                                                                    |
| 1 ZERO {1 ZERO}                                                                                                    | 115                                                                                                    | OFF                                                                                                    |                                                                                                    |
| Power loss mess (PWRLOS)                                                                                                    | 116                                                                                                    | OFF                                                                                                    |                                                                                                    |
| MENU 2 - CLOCK, PRINTER & ESTIMA                                                                                                    |                                                                                                    | GHT FEATURES.                                                                                                    |                                                                                                    |
| Clock features                                                                                                    |                                                                                                    |                                                                                                    |                                                                                                    |
|                                                                                                    | 201                                                                                                    |                                                                                                    | Select time format - AM/PM or 24 hour                                                                                                    |
|                                                                                                    | 201                                                                                                    |                                                                                                    | Select time format - AW/I W of 24 hour                                                                                                    |
|                                                                                                    | 202                                                                                                    | <u></u>                                                                                                    | Select key changes time, Function key choses minimuss.                                                                                                    |
| DATE FORMAT {DATE F}                                                                                                    | 203                                                                                                    | <u> </u>                                                                                                    | Select date format 1-mm-dd 2-mm/dd/yy 3-mm/dd/yyyy 4-dd-mm                                                                                                    |
|                                                                                                    | ~~ /                                                                                                    |                                                                                                    | 5-dd/mm/yy 6-dd/mm/yyyy 7-ddmoyy 8-ddmoyyyy.                                                                                                    |
| DATE {DATE}                                                                                                    | 204                                                                                                    |                                                                                                    | Select key changes date - Function key choses mm/dd/yy                                                                                                    |
| Print features.                                                                                                    |                                                                                                    |                                                                                                    |                                                                                                    |
| TARE AUTO PRINT {TAREAP}                                                                                                    | 211                                                                                                    | <u>OFF</u>                                                                                                    | If ON - tare will auto-print displayed weight.                                                                                                    |
| ONE LINE PRINT {1L PRT}                                                                                                    | 212                                                                                                    | <u>OFF</u>                                                                                                    | If ON - scale data will be printed on one line.                                                                                                    |
| SCOREBOARD MODE{SCOREM}                                                                                                    | 213                                                                                                    | 0                                                                                                    | For Trioliet Shiftronic mixer setting must be changed to an "11"                                                                                                    |
|                                                                                                    |                                                                                                    |                                                                                                    | Select scoreboard output mode 1-1/sec 2-2/sec 3-3/sec 4-every conversion 5-display rate 6-display weight change 7-send status 1/sec 8-send status1/5sec 9-Reserved & 10-send FID 1/2 sec                                                                                                    |
| AUTO PRINT {APRINT}                                                                                                    | 214                                                                                                    | OFF<br>EZ2CMD                                                                                                    | If ON - pressing keys will auto-print weight values.                                                                                                    |
| AUTO PRINT {APRINT}<br>COMPUTER IN MODE {COM IN}                                                                                                    | 214<br><mark> 215</mark>                                                                                                    | OFF<br>EZ2CMD                                                                                                    | If ON - pressing keys will auto-print weight values.<br>Interface selections, DOWNLD = Data Down Loader, EZ CMD =                                                                                                    |
| AUTO PRINT {APRINT}<br>COMPUTER IN MODE {COM IN}                                                                                                    | 214<br>215                                                                                                    | OFF<br>EZ2CMD                                                                                                    | If ON - pressing keys will auto-print weight values.<br>Interface selections, DOWNLD = Data Down Loader, EZ CMD =<br>Original EZ Commands & EZ2CMD = EZII Escape Commands.                                                                                                    |
| AUTO PRINT {APRINT}<br>COMPUTER IN MODE {COM IN}<br>PRINT FORMAT{PRTFMT}                                                                                                    | 214<br>215<br>216                                                                                                    | OFF<br>EZ2CMD<br>WTRCTM                                                                                                    | If ON - pressing keys will auto-print weight values.<br>Interface selections, DOWNLD = Data Down Loader, EZ CMD =<br>Original EZ Commands & EZ2CMD = EZII Escape Commands.<br>Select alternate & comma (CSV) formats.                                                                                                    |
| AUTO PRINT {APRINT}<br>COMPUTER IN MODE {COM IN}<br>PRINT FORMAT{PRTFMT}<br>MEDIA TYPE{MEDIA}                                                                                                    | 214<br>215<br>216<br>217                                                                                                    | OFF<br>EZ2CMD<br>WTRCTM<br>SER PC                                                                                                    | If ON - pressing keys will auto-print weight values.<br>Interface selections, DOWNLD = Data Down Loader, EZ CMD =<br>Original EZ Commands & EZ2CMD = EZII Escape Commands.<br>Select alternate & comma (CSV) formats.<br>Select DDL, Datakey or Serial PC for data storage.                                                                                                    |
| AUTO PRINT {APRINT}<br>COMPUTER IN MODE {COM IN}<br>PRINT FORMAT{PRTFMT}<br>MEDIA TYPE{MEDIA}<br>COM 1 DELAY {C1 DLY}                                                                                                    | 214<br>215<br>216<br>217<br>221                                                                                                    | OFF<br>EZ2CMD<br>WTRCTM<br>SER PC                                                                                                    | If ON - pressing keys will auto-print weight values.<br>Interface selections, DOWNLD = Data Down Loader, EZ CMD =<br>Original EZ Commands & EZ2CMD = EZII Escape Commands.<br>Select alternate & comma (CSV) formats.<br>Select DDL, Datakey or Serial PC for data storage.<br>Select seconds to delay before advancing to next line.                                                                                                    |
| AUTO PRINT {APRINT}<br>COMPUTER IN MODE {COM IN}<br>PRINT FORMAT{PRTFMT}<br>MEDIA TYPE{MEDIA}<br>COM 1 DELAY {C1 DLY}<br>COM 2 DELAY {C2 DLY}                                                                                                    | 214<br>215<br>216<br>217<br>221<br>222                                                                                              | OFF<br><u>EZ2CMD</u><br><u>WTRCTM</u><br><u>SER PC</u><br>.10<br><u>OFF</u>                                                                                                    | If ON - pressing keys will auto-print weight values.<br>Interface selections, DOWNLD = Data Down Loader, EZ CMD =<br>Original EZ Commands & EZ2CMD = EZII Escape Commands.<br>Select alternate & comma (CSV) formats.<br>Select DDL, Datakey or Serial PC for data storage.<br>Select seconds to delay before advancing to next line.<br>Select seconds to delay before advancing to next line.                                                                                                    |
| AUTO PRINT {APRINT}<br>COMPUTER IN MODE {COM IN}<br>PRINT FORMAT{PRTFMT}<br>MEDIA TYPE{MEDIA}<br>COM 1 DELAY {C1 DLY}<br>COM 2 DELAY {C2 DLY}<br>Radio SCL NO                                                                                                    | 214<br>215<br>216<br>217<br>221<br>222<br>223                                                                                       | OFF<br>EZ2CMD<br>WTRCTM<br>SER PC<br>.10<br>OFF                                                                                                    | If ON - pressing keys will auto-print weight values.<br>Interface selections, DOWNLD = Data Down Loader, EZ CMD =<br>Original EZ Commands & EZ2CMD = EZII Escape Commands.<br>Select alternate & comma (CSV) formats.<br>Select DDL, Datakey or Serial PC for data storage.<br>Select seconds to delay before advancing to next line.<br>Select seconds to delay before advancing to next line.<br>If there is a radio the indicators need to have a unique number                                                                                                    |
| AUTO PRINT {APRINT}<br>COMPUTER IN MODE {COM IN}<br>PRINT FORMAT{PRTFMT}<br>MEDIA TYPE{MEDIA}<br>COM 1 DELAY {C1 DLY}<br>COM 2 DELAY {C2 DLY}<br>Radio SCL NO<br>Remote Display                                                                                                    | 214<br>215<br>216<br>217<br>221<br>222<br>222<br>231<br>234                                                                         | OFF<br>EZ2CMD<br>WTRCTM<br>SER PC<br>.10<br>OFF<br>needs to be "EZ                                                                                                    | If ON - pressing keys will auto-print weight values.<br>Interface selections, DOWNLD = Data Down Loader, EZ CMD =<br>Original EZ Commands & EZ2CMD = EZII Escape Commands.<br>Select alternate & comma (CSV) formats.<br>Select DDL, Datakey or Serial PC for data storage.<br>Select seconds to delay before advancing to next line.<br>Select seconds to delay before advancing to next line.<br>If there is a radio the indicators need to have a unique number<br>2" unless it is the new style or RD 4000 remote display                                                                                                    |
| AUTO PRINT {APRINT}<br>COMPUTER IN MODE {COM IN}<br>PRINT FORMAT{PRTFMT}<br>MEDIA TYPE{MEDIA}<br>COM 1 DELAY {C1 DLY}<br>COM 2 DELAY {C2 DLY}<br>Radio SCL NO<br>Remote Display<br>ESTIMATE WEIGHT {EST WT}                                                                                                    | 214<br>215<br>216<br>217<br>221<br>222<br>231<br>234<br>299                                                                         | OFF<br>EZ2CMD<br><u>WTRCTM</u><br>SER PC<br>.10<br>OFF<br>needs to be "EZ<br>> ON ON                                                                                                    | If ON - pressing keys will auto-print weight values.<br>Interface selections, DOWNLD = Data Down Loader, EZ CMD =<br>Original EZ Commands & EZ2CMD = EZII Escape Commands.<br>Select alternate & comma (CSV) formats.<br>Select DDL, Datakey or Serial PC for data storage.<br>Select seconds to delay before advancing to next line.<br>Select seconds to delay before advancing to next line.<br>If there is a radio the indicators need to have a unique number<br>2" unless it is the new style or RD 4000 remote display<br>Allows operator to adjust Gross weight of scale by changing the<br>zero/balance.                                                                                                    |
| AUTO PRINT {APRINT}<br>COMPUTER IN MODE {COM IN}<br>PRINT FORMAT{PRTFMT}<br>MEDIA TYPE{MEDIA}<br>COM 1 DELAY {C1 DLY}<br>COM 2 DELAY {C2 DLY}<br>Radio SCL NO<br>Remote Display<br>ESTIMATE WEIGHT {EST WT}<br>MENU 3 - SCALE CALIBRATION SETTIN                                                                                                    | 214<br>215<br>216<br>217<br>221<br>222<br>231<br>234<br>299                                                                         | OFF<br>EZ2CMD<br><u>WTRCTM</u><br>SER PC<br>.10<br>OFF<br>needs to be "EZ<br>> ON ON                                                                                                    | If ON - pressing keys will auto-print weight values.<br>Interface selections, DOWNLD = Data Down Loader, EZ CMD =<br>Original EZ Commands & EZ2CMD = EZII Escape Commands.<br>Select alternate & comma (CSV) formats.<br>Select DDL, Datakey or Serial PC for data storage.<br>Select seconds to delay before advancing to next line.<br>Select seconds to delay before advancing to next line.<br>If there is a radio the indicators need to have a unique number<br>2" unless it is the new style or RD 4000 remote display<br>Allows operator to adjust Gross weight of scale by changing the<br>zero/balance.                                                                                                    |
| AUTO PRINT {APRINT}<br>COMPUTER IN MODE {COM IN}<br>PRINT FORMAT{PRTFMT}<br>MEDIA TYPE{MEDIA}<br>COM 1 DELAY {C1 DLY}<br>COM 2 DELAY {C2 DLY}<br>Radio SCL NO<br>Remote Display<br>ESTIMATE WEIGHT {EST WT}<br>MENU 3 - SCALE CALIBRATION SETTIM<br>DISPLAY COUNT {COUNT}                                                                                                    | 214<br>215<br>216<br>217<br>221<br>222<br>231<br>234<br>299                                                                         | OFF<br>EZ2CMD<br>WTRCTM<br>SER PC<br>.10<br>OFF<br>needs to be "EZ<br>> ON ON                                                                                                    | If ON - pressing keys will auto-print weight values.<br>Interface selections, DOWNLD = Data Down Loader, EZ CMD =<br>Original EZ Commands & EZ2CMD = EZII Escape Commands.<br>Select alternate & comma (CSV) formats.<br>Select DDL, Datakey or Serial PC for data storage.<br>Select seconds to delay before advancing to next line.<br>Select seconds to delay before advancing to next line.<br>If there is a radio the indicators need to have a unique number<br>2" unless it is the new style or RD 4000 remote display<br>Allows operator to adjust Gross weight of scale by changing the<br>zero/balance.                                                                                                    |
| AUTO PRINT {APRINT}<br>COMPUTER IN MODE {COM IN}<br>PRINT FORMAT{PRTFMT}<br>MEDIA TYPE{MEDIA}<br>COM 1 DELAY {C1 DLY}<br>COM 2 DELAY {C2 DLY}<br>Radio SCL NO<br>Remote Display<br>ESTIMATE WEIGHT {EST WT}<br>MENU 3 - SCALE CALIBRATION SETTIM<br>DISPLAY COUNT {COUNT}                                                                                                    | 214<br>215<br>216<br>217<br>221<br>222<br>231<br>234<br>299<br>I <u>GS.</u><br>301                                                  | OFF<br>EZ2CMD<br><u>WTRCTM</u><br>SER PC<br>.10<br>OFF<br>needs to be "EZ<br>> ON ON                                                                                                    | If ON - pressing keys will auto-print weight values.<br>Interface selections, DOWNLD = Data Down Loader, EZ CMD =<br>Original EZ Commands & EZ2CMD = EZII Escape Commands.<br>Select alternate & comma (CSV) formats.<br>Select DDL, Datakey or Serial PC for data storage.<br>Select seconds to delay before advancing to next line.<br>Select seconds to delay before advancing to next line.<br>If there is a radio the indicators need to have a unique number<br>2" unless it is the new style or RD 4000 remote display<br>Allows operator to adjust Gross weight of scale by changing the<br>zero/balance.                                                                                                    |
| AUTO PRINT {APRINT}<br>COMPUTER IN MODE {COM IN}<br>PRINT FORMAT{PRTFMT}<br>MEDIA TYPE{MEDIA}<br>COM 1 DELAY {C1 DLY}<br>COM 2 DELAY {C2 DLY}<br>Radio SCL NO<br>Remote Display<br>ESTIMATE WEIGHT {EST WT}<br>MENU 3 - SCALE CALIBRATION SETTIM<br>DISPLAY COUNT {COUNT}<br>AUTO RANGE {ARANGE}                                                                                                    | 214<br>215<br>217<br>221<br>222<br>231<br>234<br>299<br>I <u>GS.</u><br>301<br>302                                                  | OFF<br>EZ2CMD<br><u>WTRCTM</u><br>SER PC<br>.10<br>OFF<br>needs to be "EZ<br>> ON ON<br>                                                                                                    | If ON - pressing keys will auto-print weight values.<br>Interface selections, DOWNLD = Data Down Loader, EZ CMD =<br>Original EZ Commands & EZ2CMD = EZII Escape Commands.<br>Select alternate & comma (CSV) formats.<br>Select DDL, Datakey or Serial PC for data storage.<br>Select seconds to delay before advancing to next line.<br>Select seconds to delay before advancing to next line.<br>If there is a radio the indicators need to have a unique number<br>2" unless it is the new style or RD 4000 remote display<br>Allows operator to adjust Gross weight of scale by changing the<br>zero/balance.<br>Select display count size of weigh values.<br>If ON - display count automatically adjusts the count value by<br>addition of 1 display count at 200 lba/(sec and 1 display count at                                                                                                    |
| AUTO PRINT {APRINT}<br>COMPUTER IN MODE {COM IN}<br>PRINT FORMAT{PRTFMT}<br>MEDIA TYPE{MEDIA}<br>COM 1 DELAY {C1 DLY}<br>COM 2 DELAY {C2 DLY}<br>Radio SCL NO<br>Remote Display<br>ESTIMATE WEIGHT {EST WT}<br>MENU 3 - SCALE CALIBRATION SETTIM<br>DISPLAY COUNT {COUNT}<br>AUTO RANGE {ARANGE}                                                                                                    | 214<br>215<br>217<br>221<br>222<br>222<br>231<br>234<br>299<br>I <u>GS.</u><br>301<br>302                                           | OFF<br>EZ2CMD<br><u>WTRCTM</u><br>SER PC<br>.10<br>OFF<br>needs to be "EZ<br>> ON ON<br><br><br>OFF                                                                                                    | If ON - pressing keys will auto-print weight values.<br>Interface selections, DOWNLD = Data Down Loader, EZ CMD =<br>Original EZ Commands & EZ2CMD = EZII Escape Commands.<br>Select alternate & comma (CSV) formats.<br>Select DDL, Datakey or Serial PC for data storage.<br>Select seconds to delay before advancing to next line.<br>Select seconds to delay before advancing to next line.<br>If there is a radio the indicators need to have a unique number<br>2" unless it is the new style or RD 4000 remote display<br>Allows operator to adjust Gross weight of scale by changing the<br>zero/balance.                                                                                                    |
| AUTO PRINT {APRINT}<br>COMPUTER IN MODE {COM IN}<br>PRINT FORMAT{PRTFMT}<br>MEDIA TYPE{MEDIA}<br>COM 1 DELAY {C1 DLY}<br>COM 2 DELAY {C2 DLY}<br>Radio SCL NO<br>Remote Display<br>ESTIMATE WEIGHT {EST WT}<br>MENU 3 - SCALE CALIBRATION SETTIM<br>DISPLAY COUNT {COUNT}<br>AUTO RANGE {ARANGE}                                                                                                    | 214<br>215<br>217<br>221<br>222<br>231<br>234<br>299<br>I <u>GS.</u><br>301<br>302                                                  | OFF<br>EZ2CMD<br>WTRCTM<br>SER PC<br>.10<br>OFF<br>needs to be "EZ<br>> ON ON<br>                                                                                                    | If ON - pressing keys will auto-print weight values.<br>Interface selections, DOWNLD = Data Down Loader, EZ CMD =<br>Original EZ Commands & EZ2CMD = EZII Escape Commands.<br>Select alternate & comma (CSV) formats.<br>Select DDL, Datakey or Serial PC for data storage.<br>Select seconds to delay before advancing to next line.<br>Select seconds to delay before advancing to next line.<br>If there is a radio the indicators need to have a unique number<br>2" unless it is the new style or RD 4000 remote display<br>Allows operator to adjust Gross weight of scale by changing the<br>zero/balance.<br>Select display count size of weigh values.<br>If ON - display count automatically adjusts the count value by<br>addition of 1 display count at 300 lbs/kgs and 1 display count at<br>600 lbs/kgs.                                                                                                    |
| AUTO PRINT {APRINT}<br>COMPUTER IN MODE {COM IN}<br>PRINT FORMAT{PRTFMT}<br>MEDIA TYPE{MEDIA}<br>COM 1 DELAY {C1 DLY}<br>COM 2 DELAY {C2 DLY}<br>Radio SCL NO<br>Remote Display<br>ESTIMATE WEIGHT {EST WT}<br>MENU 3 - SCALE CALIBRATION SETTIM<br>DISPLAY COUNT {COUNT}<br>AUTO RANGE {ARANGE}<br>DISPLAY UNIT {LB-KG}                                                                                                    | 214<br>215<br>217<br>221<br>221<br>222<br>231<br>234<br>299<br>I <u>GS.</u><br>301<br>302                                           | OFF<br>EZ2CMD<br>WTRCTM<br>SER PC<br>.10<br>OFF<br>needs to be "EZ<br>> ON ON<br>> ON ON<br><br>> OFF<br><br>LB<br>                                                                                                    | If ON - pressing keys will auto-print weight values.<br>Interface selections, DOWNLD = Data Down Loader, EZ CMD =<br>Original EZ Commands & EZ2CMD = EZII Escape Commands.<br>Select alternate & comma (CSV) formats.<br>Select DDL, Datakey or Serial PC for data storage.<br>Select seconds to delay before advancing to next line.<br>Select seconds to delay before advancing to next line.<br>If there is a radio the indicators need to have a unique number<br>2" unless it is the new style or RD 4000 remote display<br>Allows operator to adjust Gross weight of scale by changing the<br>zero/balance.<br>Select display count size of weigh values.<br>If ON - display count automatically adjusts the count value by<br>addition of 1 display count at 300 lbs/kgs and 1 display count at<br>600 lbs/kgs.<br>Display pounds - lb or kilograms - kg                                                                                                    |
| AUTO PRINT {APRINT}<br>COMPUTER IN MODE {COM IN}<br>PRINT FORMAT{PRTFMT}<br>MEDIA TYPE{MEDIA}<br>COM 1 DELAY {C1 DLY}<br>COM 2 DELAY {C2 DLY}<br>Radio SCL NO<br>Remote Display<br>ESTIMATE WEIGHT {EST WT}<br>MENU 3 - SCALE CALIBRATION SETTIM<br>DISPLAY COUNT {COUNT}<br>AUTO RANGE {ARANGE}<br>DISPLAY UNIT {LB-KG}                                                                                                    | 214<br>215<br>217<br>221<br>221<br>222<br>231<br>234<br>299<br>IGS.<br>301<br>302<br>303<br>303                                     | OFF<br><u>EZ2CMD</u><br><u>WTRCTM</u><br><u>SER PC</u><br>.10<br>OFF<br>needs to be "EZ<br>> ON ON<br><u>1</u><br>OFF<br><u>LB</u><br><u>40000</u>                                                                                                    | If ON - pressing keys will auto-print weight values.<br>Interface selections, DOWNLD = Data Down Loader, EZ CMD =<br>Original EZ Commands & EZ2CMD = EZII Escape Commands.<br>Select alternate & comma (CSV) formats.<br>Select DDL, Datakey or Serial PC for data storage.<br>Select seconds to delay before advancing to next line.<br>Select seconds to delay before advancing to next line.<br>If there is a radio the indicators need to have a unique number<br>2" unless it is the new style or RD 4000 remote display<br>Allows operator to adjust Gross weight of scale by changing the<br>zero/balance.<br>Select display count size of weigh values.<br>If ON - display count automatically adjusts the count value by<br>addition of 1 display count at 300 lbs/kgs and 1 display count at<br>600 lbs/kgs.<br>Display pounds - lb or kilograms - kg<br>Enter MAXIMUM weight measurable on scale.                                                                                                    |
| AUTO PRINT {APRINT}<br>COMPUTER IN MODE {COM IN}<br>PRINT FORMAT{PRTFMT}<br>MEDIA TYPE{MEDIA}<br>COM 1 DELAY {C1 DLY}<br>COM 2 DELAY {C2 DLY}<br>Radio SCL NO<br>Remote Display<br>ESTIMATE WEIGHT {EST WT}<br>MENU 3 - SCALE CALIBRATION SETTIM<br>DISPLAY COUNT {COUNT}<br>AUTO RANGE {ARANGE}<br>DISPLAY UNIT {LB-KG}<br>CAPACITY {CAP}                                                                                                    | 214<br>215<br>217<br>221<br>221<br>222<br>231<br>234<br>299<br>IGS.<br>301<br>302<br>303<br>304<br>305                              | OFF<br><u>EZ2CMD</u><br><u>WTRCTM</u><br><u>SER PC</u><br>.10<br>OFF<br>needs to be "EZ<br>> ON ON<br><u>1</u><br><u>LB</u><br><u>40000</u><br><u>10</u>                                                                                                    | If ON - pressing keys will auto-print weight values.<br>Interface selections, DOWNLD = Data Down Loader, EZ CMD =<br>Original EZ Commands & EZ2CMD = EZII Escape Commands.<br>Select alternate & comma (CSV) formats.<br>Select DDL, Datakey or Serial PC for data storage.<br>Select seconds to delay before advancing to next line.<br>Select seconds to delay before advancing to next line.<br>If there is a radio the indicators need to have a unique number<br>2" unless it is the new style or RD 4000 remote display<br>Allows operator to adjust Gross weight of scale by changing the<br>zero/balance.<br>Select display count size of weigh values.<br>If ON - display count automatically adjusts the count value by<br>addition of 1 display count at 300 lbs/kgs and 1 display count at<br>600 lbs/kgs.<br>Display pounds - lb or kilograms - kg<br>Enter MAXIMUM weight measurable on scale.<br>Increase this number to smoothen weighing                                                                                                    |
| AUTO PRINT {APRINT}<br>COMPUTER IN MODE {COM IN}<br>PRINT FORMAT{PRTFMT}<br>MEDIA TYPE{MEDIA}<br>COM 1 DELAY {C1 DLY}<br>COM 2 DELAY {C2 DLY}<br>Radio SCL NO<br>Remote Display<br>ESTIMATE WEIGHT {EST WT}<br>MENU 3 - SCALE CALIBRATION SETTIM<br>DISPLAY COUNT {COUNT}<br>AUTO RANGE {ARANGE}<br>DISPLAY UNIT {LB-KG}<br>CAPACITY {CAP}<br>WM1 ADJUST 1 {WMA1-1}<br>WM1 ADJUST 2 {WMA1-2}                                                                            | 214<br>215<br>217<br>221<br>221<br>222<br>231<br>234<br>299<br>IGS.<br>301<br>302<br>303<br>304<br>305<br>306                       | OFF<br><u>EZ2CMD</u><br><u>WTRCTM</u><br><u>SER PC</u><br>.10<br>OFF<br>needs to be "EZ<br>> ON ON<br><u>1</u><br><u>LB</u><br><u>40000</u><br><u>10</u><br><u>4</u>                                                                                                    | If ON - pressing keys will auto-print weight values.<br>Interface selections, DOWNLD = Data Down Loader, EZ CMD =<br>Original EZ Commands & EZ2CMD = EZII Escape Commands.<br>Select alternate & comma (CSV) formats.<br>Select DDL, Datakey or Serial PC for data storage.<br>Select seconds to delay before advancing to next line.<br>Select seconds to delay before advancing to next line.<br>If there is a radio the indicators need to have a unique number<br>2" unless it is the new style or RD 4000 remote display<br>Allows operator to adjust Gross weight of scale by changing the<br>zero/balance.<br>Select display count size of weigh values.<br>If ON - display count automatically adjusts the count value by<br>addition of 1 display count at 300 lbs/kgs and 1 display count at<br>600 lbs/kgs.<br>Display pounds - lb or kilograms - kg<br>Enter MAXIMUM weight measurable on scale.<br>Increase this number to smoothen weighing<br>0=OFF. Use values less than WMA1-1 for quick weight response.                                                                                                    |
| AUTO PRINT {APRINT}<br>COMPUTER IN MODE {COM IN}<br>PRINT FORMAT{PRTFMT}<br>MEDIA TYPE{MEDIA}<br>COM 1 DELAY {C1 DLY}<br>COM 2 DELAY {C2 DLY}<br>Radio SCL NO<br>Remote Display<br>ESTIMATE WEIGHT {EST WT}<br>MENU 3 - SCALE CALIBRATION SETTIM<br>DISPLAY COUNT {COUNT}<br>AUTO RANGE {ARANGE}<br>DISPLAY UNIT {LB-KG}<br>CAPACITY {CAP}<br>WM1 ADJUST 1 {WMA1-1}<br>WM1 ADJUST 2 {WMA1-2}<br>WM1 ADJUST 3 {WMA1-3}                                                   | 214<br>215<br>217<br>221<br>222<br>222<br>231<br>234<br>299<br>IGS.<br>301<br>302<br>303<br>304<br>305<br>306<br>307                | OFF<br><u>EZ2CMD</u><br><u>WTRCTM</u><br><u>SER PC</u><br>.10<br>OFF<br>needs to be "EZ<br>> ON ON<br><u>1</u><br><u>LB</u><br><u>40000</u><br><u>10</u><br><u>4</u><br><u>4000</u>                                                                                                    | If ON - pressing keys will auto-print weight values.<br>Interface selections, DOWNLD = Data Down Loader, EZ CMD =<br>Original EZ Commands & EZ2CMD = EZII Escape Commands.<br>Select alternate & comma (CSV) formats.<br>Select DDL, Datakey or Serial PC for data storage.<br>Select seconds to delay before advancing to next line.<br>Select seconds to delay before advancing to next line.<br>If there is a radio the indicators need to have a unique number<br>2" unless it is the new style or RD 4000 remote display<br>Allows operator to adjust Gross weight of scale by changing the<br>zero/balance.<br>Select display count size of weigh values.<br>If ON - display count automatically adjusts the count value by<br>addition of 1 display count at 300 lbs/kgs and 1 display count at<br>600 lbs/kgs.<br>Display pounds - lb or kilograms - kg<br>Enter MAXIMUM weight measurable on scale.<br>Increase this number to smoothen weighing<br>0=OFF. Use values less than WMA1-1 for quick weight response.<br>Enter the weight to activate quick weight response.                                                                                                    |
| AUTO PRINT {APRINT}<br>COMPUTER IN MODE {COM IN}<br>PRINT FORMAT{PRTFMT}<br>MEDIA TYPE{MEDIA}<br>COM 1 DELAY {C1 DLY}<br>COM 2 DELAY {C2 DLY}<br>Radio SCL NO.<br>Remote Display<br>ESTIMATE WEIGHT {EST WT}<br>MENU 3 - SCALE CALIBRATION SETTIM<br>DISPLAY COUNT {COUNT}<br>AUTO RANGE {ARANGE}<br>DISPLAY UNIT {LB-KG}<br>CAPACITY {CAP}<br>WM1 ADJUST 1 {WMA1-1}<br>WM1 ADJUST 2 {WMA1-2}<br>WM2 ADJUST 1 {WMA2-1}                                                  | 214<br>215<br>217<br>221<br>221<br>222<br>231<br>234<br>299<br>I <u>GS.</u><br>301<br>302<br>303<br>304<br>305<br>306<br>307<br>311 | $\begin{array}{r} OFF\\ \underline{EZ2CMD}\\ \hline \underline{EZ2CMD}\\ \hline \underline{SER PC}\\ \hline \underline{.10}\\ \hline \underline{OFF}\\ \hline \underline{OFF}\\ \hline \underline{needs to be "EZ}\\ \underline{> ON ON}\\ \hline \underline{10}\\ \hline \underline{40000}\\ \hline \underline{10}\\ \underline{4000}\\ \hline \underline{30}\\ \hline \end{array}$                                                                                                    | If ON - pressing keys will auto-print weight values.<br>Interface selections, DOWNLD = Data Down Loader, EZ CMD =<br>Original EZ Commands & EZ2CMD = EZII Escape Commands.<br>Select alternate & comma (CSV) formats.<br>Select DDL, Datakey or Serial PC for data storage.<br>Select seconds to delay before advancing to next line.<br>Select seconds to delay before advancing to next line.<br>If there is a radio the indicators need to have a unique number<br>2" unless it is the new style or RD 4000 remote display<br>Allows operator to adjust Gross weight of scale by changing the<br>zero/balance.<br>Select display count size of weigh values.<br>If ON - display count automatically adjusts the count value by<br>addition of 1 display count at 300 lbs/kgs and 1 display count at<br>600 lbs/kgs.<br>Display pounds - lb or kilograms - kg<br>Enter MAXIMUM weight measurable on scale.<br>Increase this number to smoothen weighing<br>0=OFF. Use values less than WMA1-1 for quick weight response.<br>Enter the weight to activate quick weight response.<br>Increase this number to smoothen weighing                                                                         |
| AUTO PRINT {APRINT}<br>COMPUTER IN MODE {COM IN}<br>PRINT FORMAT{PRTFMT}<br>MEDIA TYPE{MEDIA}<br>COM 1 DELAY {C1 DLY}<br>COM 2 DELAY {C2 DLY}<br>Radio SCL NO<br>Remote Display<br>ESTIMATE WEIGHT {EST WT}<br>MENU 3 - SCALE CALIBRATION SETTIM<br>DISPLAY COUNT {COUNT}<br>AUTO RANGE {ARANGE}<br>DISPLAY UNIT {LB-KG}<br>CAPACITY {CAP}<br>WM1 ADJUST 1 {WMA1-1}<br>WM1 ADJUST 2 {WMA1-2}<br>WM2 ADJUST 1 {WMA2-1}<br>WM2 ADJUST 2 {WMA2-2}<br>WM2 ADJUST 2 {WMA2-2} | 214<br>215<br>217<br>221<br>222<br>222<br>231<br>234<br>299<br>301<br>302<br>302<br>303<br>304<br>305<br>306<br>307<br>311<br>312   | $\begin{array}{r} \underline{OFF} \\ \underline{EZ2CMD} \\ \underline{WTRCTM} \\ \underline{SER PC} \\ 10 \\ \underline{OFF} \\ \hline \\ \underline{OFF} \\ \hline \\ \underline{COFF} \\ \underline{COFF} \\ C$ | If ON - pressing keys will auto-print weight values.<br>Interface selections, DOWNLD = Data Down Loader, EZ CMD =<br>Original EZ Commands & EZ2CMD = EZII Escape Commands.<br>Select alternate & comma (CSV) formats.<br>Select DDL, Datakey or Serial PC for data storage.<br>Select seconds to delay before advancing to next line.<br>Select seconds to delay before advancing to next line.<br>If there is a radio the indicators need to have a unique number<br><b>2"</b> unless it is the new style or RD 4000 remote display<br>Allows operator to adjust Gross weight of scale by changing the<br>zero/balance.<br>Select display count size of weigh values.<br>If ON - display count automatically adjusts the count value by<br>addition of 1 display count at 300 lbs/kgs and 1 display count at<br>600 lbs/kgs.<br>Display pounds - lb or kilograms - kg<br>Enter MAXIMUM weight measurable on scale.<br>Increase this number to smoothen weighing<br>0=OFF. Use values less than WMA1-1 for quick weight response.<br>Enter the weight to activate quick weight response.<br>Increase this number to smoothen weighing<br>0=OFF. Use values less than WMA2-1 for quick weight response. |

Doc. # EZFEED 3500 SETTINGS.DOC

© Copyright Digi-Star, LLCRevised per software version "EZ2 3.0" on March 29, 2004

| WM2 ADJUST 3 {WMA2-3}                                                                 | <u>4000</u><br>OFF                                                                                                    | Enter the weight to activate quick weight response.                                                                                                    |
|---------------------------------------------------------------------------------------|----------------------------------------------------------------------------------------------------|----------------------------------------------------------------------------------------------------|
| WM2 ADJUST 3 {WMA2-3}                                                                 | $\begin{array}{c} 4000 \\ \hline OFF \\ \hline WEIGHT -> 200 \\ \hline MIXCTR \\ PRESET \\ \hline ON \\ OFF \\ \hline ON \\ \hline OFF \\ \hline ON \\ PRESET \\ \hline \\ ON \\ \hline \\ OFF \\ \hline \\ 1.00 \\ \hline \\ OFF \\ \hline \\ 1.00 \\ \hline \\ OFF \\ \hline \\ 0FF \\ \hline \\ OFF \\ \hline \\ OFF \\ \hline \\ \hline \\ OFF \\ \hline \\ \hline \\ OFF \\ \hline \\ \hline \\ OFF \\ \hline \\ \hline \\ OFF \\ \hline \\ \hline \\ OFF \\ \hline \\ \hline \\ OFF \\ \hline \\ \hline \\ OFF \\ \hline \\ \hline \\ OFF \\ \hline \\ \hline \\ OFF \\ \hline \\ \hline \\ OFF \\ \hline \\ \hline \\ OFF \\ \hline \\ \hline \\ \hline \\ OFF \\ \hline \\ \hline \\ \hline \\ OFF \\ \hline \\ \hline \\ OFF \\ \hline \\ \hline \\ \hline \\ OFF \\ \hline \\ \hline \\ \hline \\ OFF \\ \hline \\ \hline \\ \hline \\ OFF \\ \hline \\ \hline \\ \hline \\ OFF \\ \hline \\ \hline \\ \hline \\ OFF \\ \hline \\ \hline \\ \hline \\ \hline \\ \hline \\ \hline \\ \hline \\ \hline \\ \hline \\$ | Enter the weight to activate quick weight response.<br>Select weight or percentage method, then enter a value to activate<br>an early warning that scale is reaching the preset.<br>Set function of remote input line on the power cord.<br>Select Preset OR TR to control Relay, Horn & Lamp.<br>ALARM BUZZER - Allows user to turn OFF Alarm Horn.<br>If ON - tare weights can be entered using the numeric keypad<br>ALARM RELAY - Allows user to turn OFF Alarm Output.<br>(on versions 5.0 +)<br>Select time or mixer revolutions to decrement mix timer/counter.<br>Enter the number of input pulses that equal 1 mixer revolution.<br>Select tolerance weight percentage to accept ingredient.<br>If ON - operator MUST enter User ID to use scale.<br>Select MANUAL, AUTO or Quick START methods for transferring<br>recipe information with the DDL or Datakey.<br>If ON - operator can change EZ3500 recipe size.<br>If ON - prevents auto-advancing if preset exceeds tolerance<br>Select feed zone for recipe deliveries.<br>If ON - displays all incomplete recipes.<br>If ON - pens are displayed when selecting recipes. |
| (PENTOL) 462   (PEN WT) 463   (BATNUM) 464   (DBLKEY) 465   recipes remain active 466 | 0<br>LOAD<br>PCCTRL<br>OFF<br>OFF                                                                                                    |                                                                                                    |
| CALIB - CALIBRATION.                                                                  |                                                                                                    |                                                                                                    |

| ONEID GAEIDRAHOM              |  |
|-------------------------------|--|
| TEMP CALIBRATION {T CALB} 801 |  |
| DEAD WEIGHT CAL {CAL} 802     |  |
|                               |  |

## SHORT FORM - CALIBRATION SETTINGS.

SETUP NUMBER {SETUP}...... 871

CALIBRATION NUMBER {CAL} ...... 872

If ON - scale adjust for temperature changes. Calibration method using weights.

Quick entry value to select weigh method (1-4 lb) (5-8 kg), gain (1-9), display counts (0-9), and capacity (\*1000) Weight displayed at 0.4mV/V for these loadcells.